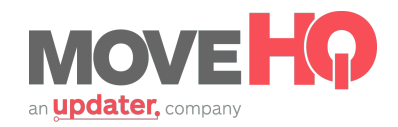

## TARIFF RULES

From the **MovelQ homepage**, click on the "Tariff Services" shortcut link under the **Tariffs** module. Click into the tariff you'd like to work on, and then click "Tariff Rules."

Next, click "Add Tariff Rule." You will see it will automatically associate with the tariff that you're viewing and you can can add weekends charges, accessorial charges, and premiums.

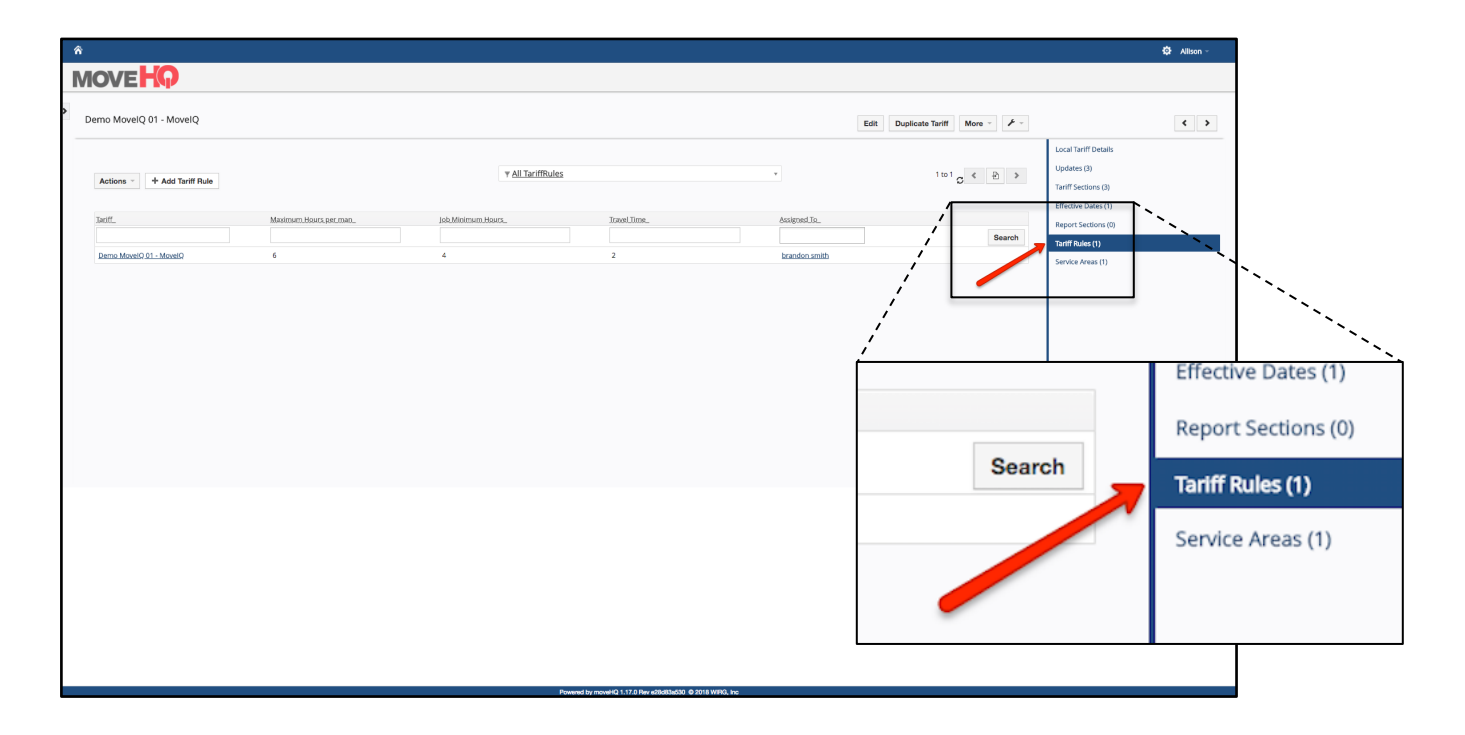

After clicking "Add Tariff Rule," you can add any rules that will affect the pricing of the move such as: Maximum hours per crew member per job, Job Minimum Hours, Travel Time, and Service Charge.

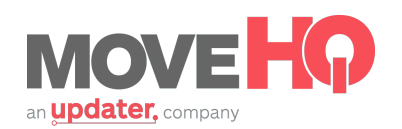

| *<br>MOV                 | Έ <b>Η</b> Ω                                                                                                    |                                                               |     |                                              |                                                                                                    | Ö: Altion - |  |
|--------------------------|----------------------------------------------------------------------------------------------------|---------------------------------------------------------------|-----|----------------------------------------------|----------------------------------------------------------------------------------------------------|-------------|--|
| Creating N               | lew Tariff Rule                                                                                                    |                                                               |     |                                              |                                                                                                    | Save Cancel |  |
| Tert Pales bit           | Information  Information  Infor | Damo MovelQ 01 - MovelQ<br>s<br>s<br>s<br>s<br>son Keane<br>s |     |                                              | Madimum Hours per man<br>Travel Time<br>Extensive Distance Factor<br>Service Ourge<br>Weight Limit<br>Saturday Availability<br>* Agent Owner<br>(001) Demo MovelQ 01 |             |  |
| * Tariff                 | Demo MovelQ 01 - Mov                                                                                                    | velQ                                                          | ۹ + |                                              | Maximum Hours per man                                                                                                    |             |  |
| Job Minimum Hours        |                                                                                                    |                                                               |     |                                              | Travel Time                                                                                                    |             |  |
| Flights of Stairs Factor |                                                                                                    | %                                                             |     |                                              | Excessive Distance Factor                                                                                                    | %           |  |
| Elevator Required        |                                                                                                    | %                                                             |     |                                              | Service Charge                                                                                                    | \$          |  |
| Premium Charges          |                                                                                                    | %                                                             |     |                                              | Weight Limit                                                                                                    |             |  |
| Mileage Limit            |                                                                                                    |                                                               | y m | oveHQ 1.17.0 Rev e28d83a530 @ 2018 WIRG, inc | Saturday Availability                                                                                                    |             |  |
| Sunday Availability      |                                                                                                    | %                                                             |     |                                              | Sata adj - tandbing                                                                                                    | 96          |  |
|                          |                                                                                                    |                                                               |     |                                              |                                                                                                    |             |  |

You'll also see the fields Flights of Stairs Factor, Excessive Distance Factor, Elevator Factor, Saturday Availability and Sunday Availability. These fields will add whatever percentage you set onto your standard hourly pricing.

(Note) As a reminder, the percentage you enter here for Saturday and Sunday Availability will be added to ALL Saturday and Sunday moves booked by the user without you having to select premium on your pricing calendar.

Click "Save," and you're done with Tariff Rules!